## DIGITUS®

## Adattatore USB 2.0 a doppia banda 11 AC 600 Mbps

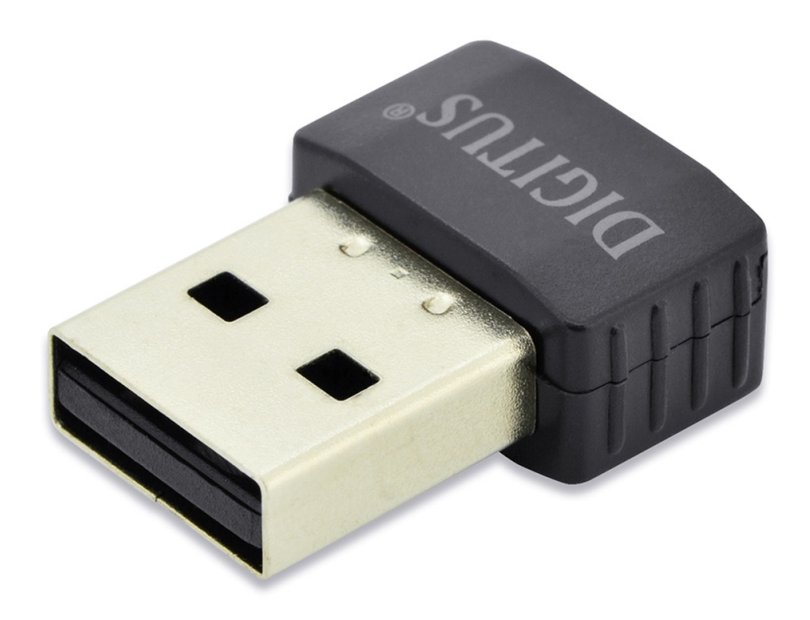

## Guida di installazione rapida

DN-70565

## Installazione del driver

Vi preghiamo di seguire le seguenti istruzioni per installare il vostro nuovo adattatore Wi-Fi USB:

- 1. Inserire la scheda di rete USB wireless in una porta USB 2.0. di un computer acceso. Non applicare forza eccessiva per inserire l'adattatore; se è bloccato, capovolgere l'adattatore e riprovare.
- 2. Il seguente messaggio apparirà sul vostro computer, cliccare su "Cancel / Close".

| U Driver Software Installation |                        |       |
|--------------------------------|------------------------|-------|
| Installing device driver soft  | ware                   |       |
|                                |                        |       |
| 802.11 n WLAN                  | Waiting for user input |       |
|                                |                        |       |
|                                |                        |       |
|                                |                        | Class |
|                                |                        | Close |

Windows 7 / 8 / 10

 Inserire il CD driver nel CD-ROM. La schermata per l'esecuzione automatica dovrebbe comparire in basso, altrimenti clicchare due volte su "<u>autorun.exe</u>" su CD.

| DIGITUS® | 7              |  | - × |
|----------|----------------|--|-----|
|          | Install Driver |  |     |
|          | Exit           |  |     |

Cliccare su "Install Driver" per avviare la procedura di installazione

4. Descrizioni di installazione mostrate. Cliccare su "Next" per continuare

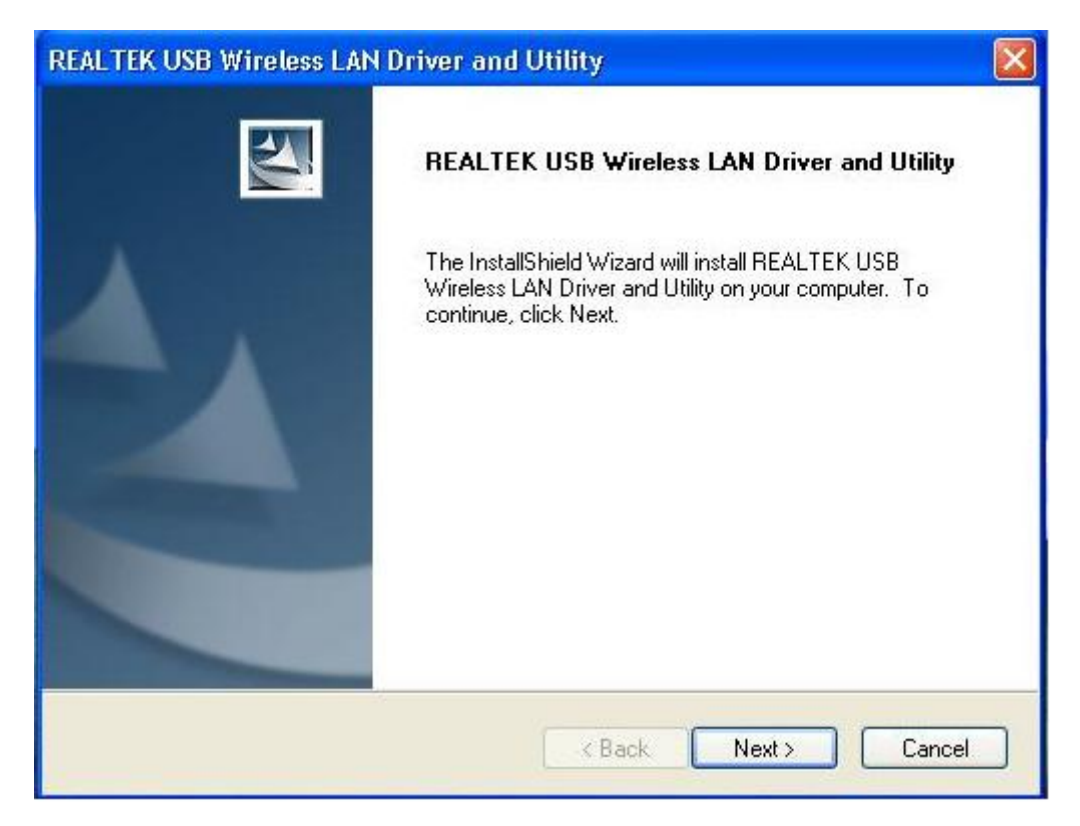

 Una volta terminata l'installazione il compute chiederà di essere riavviato, cliccando "<u>Finish</u>" consentiete il riavvio del computer per concludere l'installazione dei file del driver

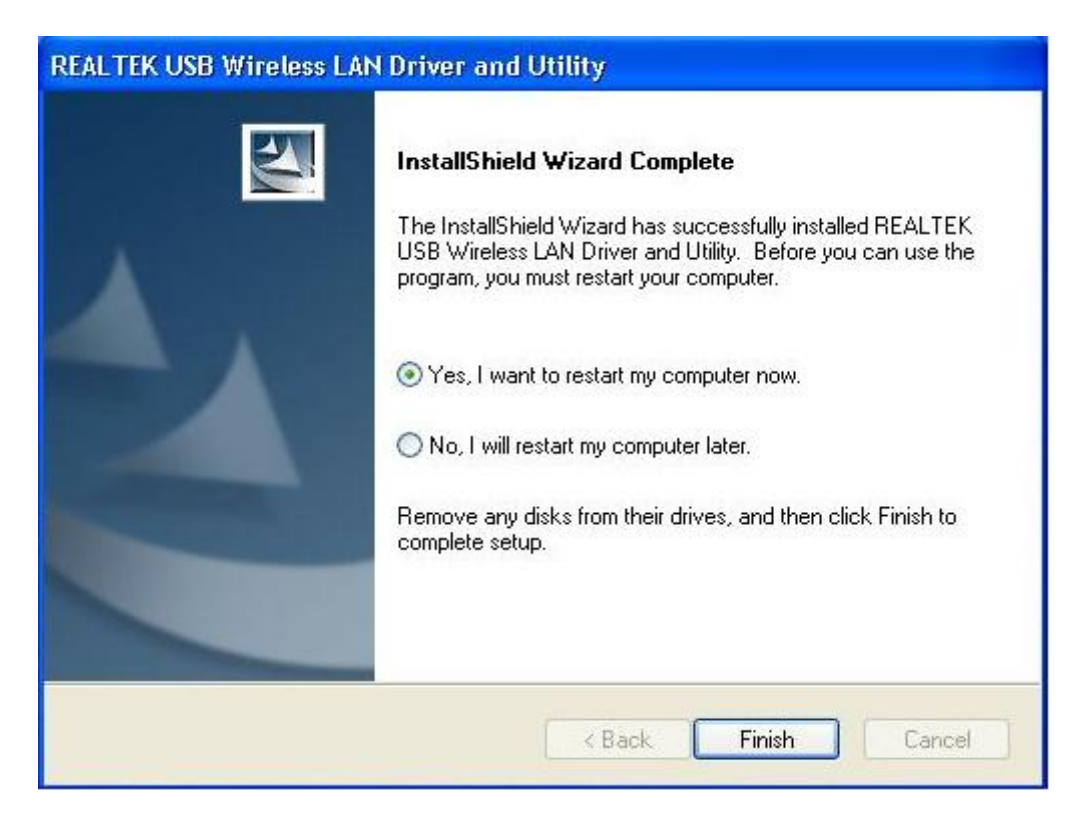

6. Inserite la scheda di rete wireless USB nella porta USB 2.0 del computer, il sistema rileverà il nuovo hardware e installerà automaticamente i driver.

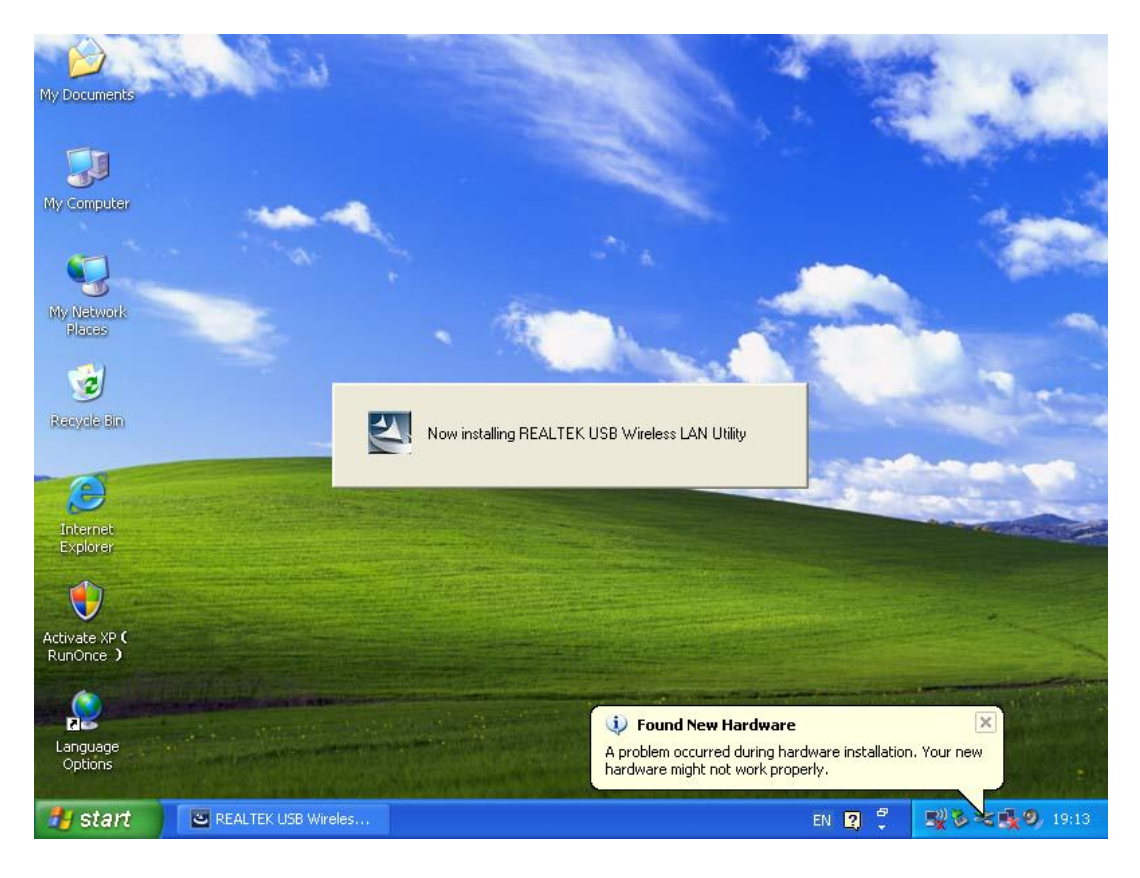

Dopo aver finito l'installazione, cliccate sugli strumenti dell'adattatore dalla vostra barra di avvio o dalla cartella programmi. Cliccare su "<u>available</u> <u>networks</u>", selezionate il punto di accesso wireless a cui desiderate collegarvi e premete il tasto "<u>Add to Profile</u>".

| REALTEK 11n USB W          | ireless LAN Utility                    | /                                            |                       |                               |           |          |
|----------------------------|----------------------------------------|----------------------------------------------|-----------------------|-------------------------------|-----------|----------|
| Refresh(R) Mode(M) Abou    | it(A)                                  |                                              |                       |                               |           |          |
| 🖃 🍃 MyComputer             | General Profile A                      | vailable Network Statu:                      | s Statistics V        | Vi-Fi Protect Setup           |           |          |
|                            | Available Netwo                        | rk(s)                                        |                       |                               |           |          |
|                            | SSID                                   | Channel                                      | Encryption            | Network Authentication        | Signal    | 1        |
|                            | 1000 1000 1000 1000 1000 1000 1000 100 | 1                                            | AES                   | WPA Pre-Shared Key            | 88%       | Tr       |
|                            | 1 <sup>30</sup> NETCORE                | 1                                            | None                  | Unknown                       | 42%       | Ir       |
|                            | <b>I</b> <sup>™</sup> HLY3F            | 6                                            | TKIP                  | WPA Pre-Shared Key            | 26%       | Ir       |
|                            | 1, QA300M                              | 6                                            | None                  | Unknown                       | 58%       | Ir       |
|                            | 1" WR2880                              | 6                                            | None                  | Unknown                       | 8%<br>600 | Ir<br>Tr |
|                            | 1 <sup>°</sup> All-Lirik               | 11                                           | NONE                  | Unknown<br>WP& Pre-Shared Key | 92%       | 1r<br>Tr |
|                            | <                                      | III                                          |                       |                               |           | >        |
|                            | Note<br>Double click                   | Refresh<br>k on item to join/creat           | e profile.            | Add to Profile                |           |          |
| ✓ Show Tray Icon Radio Off |                                        | <ul><li>Disable Ac</li><li>Windows</li></ul> | lapter<br>Zero Config |                               | Clos      | •        |

8. Inserire le informazioni di sicurezza se necessario, poi cliccare su "OK" per connettervi alla rete wireless.

| Profile Name: HLY96C                                                                 | 802.1x configure          |
|--------------------------------------------------------------------------------------|---------------------------|
| Network Name(SSID): HLY96C                                                           | EAP TYPE :                |
|                                                                                      | GTC                       |
|                                                                                      | Tunnel : Privision Mode : |
| This is a computer-to-computer(ad hoc) network; wireless access points are not used. |                           |
| Channel: 1 (2412MHz) 💙                                                               | Username :                |
| Wireless network security                                                            |                           |
| This network requires a key for the following:                                       | Identity :                |
| Network Authentication: WPA-PSK                                                      |                           |
| Data encryption: AES 🗸 🗸                                                             | Domain :                  |
| ASCII                                                                                | Password :                |
| Key index (advanced): 1 🗸                                                            | Certificate :             |
| Network key:                                                                         |                           |
| *******                                                                              | PAC : Auto Select PAC     |
| Confirm network key:                                                                 |                           |
| *******                                                                              |                           |
|                                                                                      |                           |

9. Connesso. Compare lo schermo con lo stato.

| 🙁 REALTEK 11n USB Wireless LAN Utility |                                                                         |  |
|----------------------------------------|-------------------------------------------------------------------------|--|
| Refresh(R) Mode(M) Abou                | t(A)                                                                    |  |
| Builden                                | General Profile Available Network Status Statistics Wi-Fi Protect Setup |  |
| A VEST CEX WITCO                       | Status: Associated                                                      |  |
|                                        | Shaadi Ty:150 Mhns Ry:150 Mhns                                          |  |
|                                        | Type: Infrastructure                                                    |  |
|                                        |                                                                         |  |
|                                        | SSID: HI VOSC                                                           |  |
|                                        | 531D, HE190C                                                            |  |
|                                        | Signal Strength: 74%                                                    |  |
|                                        | Link Quality: 99%                                                       |  |
|                                        |                                                                         |  |
|                                        |                                                                         |  |
|                                        | - Network Address                                                       |  |
|                                        | Mac address: DD:ED:4C:71:0D:01                                          |  |
|                                        | IP Address: 192.168.1.139                                               |  |
|                                        | Subnet Mask: 255.255.255.0                                              |  |
|                                        | Gateway:                                                                |  |
|                                        |                                                                         |  |
|                                        | ReNew IP                                                                |  |
|                                        |                                                                         |  |
|                                        | Disable Adapter                                                         |  |
|                                        |                                                                         |  |
|                                        |                                                                         |  |